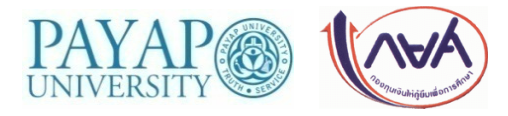

## ประกาศงานกองทุนเงินให้กู้ยืมเพื่อการศึกษา ฉบับที่ 5/2563

เรื่อง การเซ็นสัญญา ส่งสัญญากู้ยืมเงิน กองทุนเงินให้กู้ยืมเพื่อการศึกษา ปีการศึกษา 2563

และการบันทึกจำนวนเงินค่าเล่าเรียน ภาคเรียนที่ 1/2563

(สำหรับนักศึกษากู้ยืมเงินกองทุนๆ กลุ่ม G และ M)

\*\*\*กรุณาอ่านให้ละเอียด ก่อนดำเนินการ \*\*\*

สำหรับนักศึกษากู้ยืมเงินกองทุนฯ กลุ่ม G และ M ให้ปฏิบัติตามขั้นตอน ดังต่อไปนี้

- ตรวจสอบรายชื่อผู้ได้รับการอนุมัติให้กู้ยืมเงินกองทุนเงินให้กู้ยืมเพื่อการศึกษา ปีการศึกษา 2563 ในวันพุธที่ 19 สิงหาคม 2563 เวลา 19.30 น. ทางเว็บไซต์งานทุนการศึกษา
- นักศึกษาที่ได้รับอนุมัติฯ ให้ศึกษาขั้นตอนการบันทึกสัญญากู้ยืมเงินกองทุนฯ ผ่านระบบ e-Studentloan (ด้านท้ายประกาศ) และดำเนินการตามขั้นตอน ดังนี้

| ขั้นตอนที่ | การดำเนินการ                                                                                                    |
|------------|----------------------------------------------------------------------------------------------------|
| 1.         | <b>เปิดบัญชีธนาคารเพื่อรับโอนเงินค่าครองชีพ</b> (ธ.กรุงไทย หรือ ธ.อิสลามแห่งประเทศไทย) นักศึกษาที่ยังไม่มีบัญชี                 |
|            | สามารถเลือกวิธีการเปิดบัญชีได้ 2 วิธี ดังนี้                                                                                    |
|            | <u>วิธีที่ 1</u> นักศึกษาติดต่องานทุนการศึกษา (วันที่ 20 และ 24-28 ส.ค. 63 เวลา 08.30-11.30 และ 13.00-16.00 น.)                 |
|            | เพื่อขอรับแบบฟอร์ม กยศ.104 สำหรับยื่นเปิดบัญชีเงินฝาก โดยจะได้รับการยกเว้นเงินฝากขั้นต่ำ                                        |
|            | ค่าธรรมเนียมแรกเข้า และค่าธรรมเนียมรายปี (ปีแรก) หรือ                                                                           |
|            | <u>วิธีที่ 2</u> เปิดบัญชีด้วยตัวเองที่ธนาคาร (ไม่ได้รับการยกเว้นเงินฝากขั้นต่ำและค่าธรรมเนียม)                                 |
| 2.         | <b>เตรียมเอกสารประกอบการเซ็นสัญญากู้ยืมเงิน</b> (ถ่ายสำเนาเอกสารจากเครื่องถ่ายเอกสาร ให้อยู่ในหน้าเดียวกันและ                   |
|            | ชัดเจนที่สุด) <b>*เอกสารทั้งหมด ห้ามถ่ายสำเนาย่อ หรือ ภาพถ่าย</b> *                                                             |
|            | 1. สำเนาบัตรประชาชนผู้กู้ยืม <b>ถ่ายคู่กับ</b> เลขที่บัญชี ธ.กรุงไทย หรือ ธ.อิสลามฯ ของผู้กู้ยืม (ผู้กู้เซ็นรับรองสำเนาถูกต้อง) |
|            | <ol> <li>บัตรประชาชนผู้กู้ยืมถ่ายคู่กับทะเบียนบ้านของผู้กู้ยืม (ผู้กู้ยืมเซ็นรับรองสำเนาถูกต้อง)</li> </ol>                     |
|            | <ol> <li>บัตรประชาชนผู้ค้ำประกันถ่ายคู่กับทะเบียนบ้านของผู้ค้ำประกัน (ผู้ค้ำประกันรับรองสำเนาถูกต้อง)</li> </ol>                |
| 3.         | <b>เข้าระบบ e-Studentloan เพื่อบันทึกสัญญา ระหว่างวันที่ 20 - 28 สิงหาคม 2563</b> (ในกรณีที่นักศึกษาประสงค์จะ                   |
|            | กู้ยืมค่าครองชีพ นักศึกษาจะต้องมีเลขที่บัญชีของ ธ.กรุงไทย หรือ ธ.อิสลามฯ ก่อนจึงสามารถทำการบันทึกสัญญาได้)                      |
|            | - สำหรับผู้ใช้ Internet Explorer Version 10 และ 11 ให้ตั้งค่าเพิ่มเติม                                                          |
|            | - ดำเนินการตามขั้นตอนการบันทึกสัญญากู้ยืมเงิน ผ่านระบบ e-Studentloan ด้านท้ายประกาศ                                             |
|            |                                                                                                    |
|            |                                                                                                    |

| ขั้นตอนที่ | การดำเนินการ                                                                                                    |
|------------|----------------------------------------------------------------------------------------------------|
| 4.         | พิมพ์สัญญากู้ยืมๆ จากระบบ e-Studentloan <mark>ระหว่างวันที่ 20 - 28 สิงหาคม 2563</mark>                                     |
|            | 1. ตั้งค่าหน้ากระดาษ ตามระบบกำหนด ดังนี้                                                                                    |
|            | โ กั้นหน้า และ กั้นหลัง เท่ากับ 0                                                                                           |
|            | 🛿 หัวกระดาษ และ ท้ายกระดาษ เท่ากับ 0                                                                                        |
|            | 3 ในช่อง Headers & Footers เลือก Empty                                                                                      |
|            | 2. ใช้กระดาษขนาด A4 ความหนา 80 แกรม ในการพิมพ์สัญญา                                                                         |
|            | <ol> <li>พิมพ์สัญญา จำนวน 2 ชุด (สัญญา 1 ชุด มี 6 แผ่น) (ผู้กู้ยืมอาจพิมพ์สัญญามากกว่า 2 ชุด เพื่อสำรองไว้</li> </ol>       |
|            | กรณีเขียนข้อมูลหรือเซ็นสัญญาผิด)                                                                                            |
|            | <ol> <li>พิมพ์สัญญาด้วยเครื่องพิมพ์ระบบ Inkjet หรือ Laser เท่านั้น (ห้ามถ่ายสำเนาหรือพิมพ์จากเครื่องถ่ายเอกสาร)</li> </ol>  |
|            | <ol> <li>พิมพ์สัญญาด้วยหมึกดำ หรือ หมึกสี (กรณีเป็นหมึกสี ให้มีสีครบทุกสี)</li> </ol>                                       |
|            | <ol> <li>ตรวจสอบความชัดเจนและความครบถ้วนของตัวอักษรที่พิมพ์</li> </ol>                                                      |
|            | <u>หากเจ้าหน้าที่งานทุนการศึกษา ตรวจสอบแล้วพบว่าไม่ชัดเจน นักศึกษาจะต้องพิมพ์และเซ็นสัญญาใหม่</u>                           |
| 5.         | นักศึกษาสามารถนำสัญญาที่พิมพ์แล้ว ให้เจ้าหน้าที่งานทุนการศึกษาตรวจสอบความถูกต้องก่อนได้                                     |
|            | ณ งานทุนการศึกษา ห้อง 103 อาคารพันธกร <b>ระหว่างวันที่ 24 - 25 สิงหาคม 2563</b>                                             |
| 6.         | <u>การเซ็นสัญญากู้ยืมเงินๆ</u> นักศึกษาสามารถเลือกวิธีการเซ็นสัญญาได้ 2 วิธี คือ                                            |
|            | <u>วิธีที่ 1</u> ผู้ค้ำประกันเซ็นสัญญากู้ยืมฯ ต่อหน้าเจ้าหน้าที่ของกรมการปกครอง (ที่ว่าการอำเภอ)                            |
|            | <mark>ระหว่างวันที่ 21 - 28 สิงหาคม 2563</mark> ในเวลาราชการ โดยต้องนำหนังสือจากมหาวิทยาลัยไปยื่นต่อเจ้าหน้าที่             |
|            | <mark>(download หนังสือนำ)</mark> http://sta.payap.ac.th/scholar/SLFPYU/PR/PR_2563/kpk63.pdf                                |
|            | ในสัญญา <u>ห้าม</u> ใช้น้ำยาลบคำผิด หรือ เขียนย้ำ เด็ดขาด หากกรอกข้อมูลผิด ให้พิมพ์สัญญาใหม่                                |
|            | ❖ ในช่องลงชื่อ ผู้ให้กู้ยืม ห้ามลงลายมือชื่อ *****                                                                          |
|            | ในช่องลงชื่อ ผู้กู้ยืม (นักศึกษาลงลายมือชื่อ)                                                                               |
|            | ในช่องลงชื่อ ผู้ค้ำประกัน (บิดา หรือมารดา หรือผู้ปกครอง ที่เป็นผู้ค้ำประกัน ลงลายมือชื่อ)                                   |
|            | <b>� ในช่องลงชื่อ ผู้แทนโดยชอบธรรม∕ผู้ปกครอง</b> (จะลงลายมือชื่อ ในกรณีที่นักศึกษาอายุไม่ครบ 20 ปี                          |
|            | บริบูรณ์ ณ วันทำสัญญา และต้องเป็นคนเดียวกันกับผู้ค้ำประกัน)                                                                 |
|            | ในช่องลงชื่อ ผู้รับรองลายมือชื่อผู้ค้ำประกัน คือ ลายมือชื่อของเจ้าหน้าที่ของกรมการปกครอง                                    |
|            | (นายอำเภอ) <u>พร้อมประทับตราอำเภอ</u> *****                                                                                 |
|            | ในช่องลงชื่อ พยาน ทั้ง 2 แห่ง ห้ามลงลายมือชื่อ *****                                                                        |
|            | <u>ว<b>ิธีที่ 2</b></u> นักศึกษาและผู้ค้ำประกัน เซ็นสัญญากู้ยืมฯ ต่อหน้าเจ้าหน้าที่งานทุนการศึกษา ณ งานทุนการศึกษา นักศึกษา |
|            | จะต้องจองช่วงเวลา ( <u>https://forms.gle/eeorB4qsLr1UOOPM9</u> ) และเซ็นสัญญาตามช่วงเวลาที่ได้จองไว้                        |
|            | - วันที่ 26 และ 28 สิงหาคม 2563 (ช่วงเช้า-บ่าย) เวลา 08.30 - 11.30 น. และ 13.30 - 16.30 น.                                  |
|            | - วันที่ 27 สิงหาคม 2563 (ช่วงเช้า) เวลา 08.30 - 11.30 น.                                                                   |

| ขั้นตอนที่ | การดำเนินการ                                                                                                   |
|------------|----------------------------------------------------------------------------------------------------|
| 7.         | <u>การส่งสัญญากู้ยืมเงินๆ</u> ฉบับสมบูรณ์ ทั้ง 2 ชุด พร้อมกับเอกสารประกอบสัญญากู้ยืมเงินฯ ณ งานทุนการศึกษา     |
|            | ห้อง 103 อาคารพันธกร มหาวิทยาลัยพายัพ เขตแม่คาว <b>ในวันที่ 26 และ 28 สิงหาคม 2563 (ช่วงเช้า-บ่าย) และ</b>     |
|            | วันที่ 27 สิงหาคม 2563 (ช่วงเช้า)                                                                              |
|            | *** <b>สัญญาและเอกสารประกอบสัญญาให้ <i>ไส่แฟ้มสันรูด</i> (ไม่ใช้แผ่นใสประกบหน้า-หลัง)</b> นักศึกษาสามารถขอรับ  |
|            | แฟ้มสันรูด ได้ที่งานทุนการศึกษา                                                                                |
| 8.         | <b>ประชุมผู้ปกครองและปฐมนิเทศนักศึกษากู้ยืมฯ (ผู้ปกครองและนักศึกษา)</b> ติดตามประกาศอีกครั้ง ทางเว็บไซต์       |
|            | งานทุนการศึกษา และ เฟสบุ๊คงานทุนการศึกษา                                                                       |
| 9.         | <b>นักศึกษาบันทึกจำนวนเงินค่าเล่าเรียน</b> ในระบบ e-Studentloan ว <b>ันที่ 29 - 30 สิงหาคม 2563</b>            |
|            | (รายละเอียดและวิธีการตามขั้นตอนการบันทึกจำนวนเงินค่าเล่าเรียน ในระบบ e-Studentloan ด้านท้ายประกาศ)             |
| 10.        | <b>นักศึกษาตรวจสอบรายชื่อผู้มีสิทธิ์เข้าประชุมเซ็นยืนยันกู้ยืมๆ</b> ทางเว็บไซต์งานทุนการศึกษา                  |
|            | ในวันพฤหัสบดีที่ 3 กันยายน 2563                                                                                |
| 11.        | <b>ประชุมเซ็นยืนยันกู้ยืมฯ (ประชุมเฉพาะนักศึกษา) วันพุธที่ 9 กันยายน 2563</b> ติดตามประกาศอีกครั้ง ทางเว็บไซต์ |
|            | งานทุนการศึกษา                                                                                                 |
| 12.        | ประกาศรายชื่อแก้ไขแบบคำขอกู้ยืมฯ วันพฤหัสบดีที่ 10 กันยายน 2563 เวลา 18.00 น.                                  |

ประกาศ ณ วันที่ 19 สิงหาคม 2563

## ขั้นตอนการบันทึกสัญญากู้ยืมเงินกองทุนเงินให้กู้ยืมเพื่อการศึกษา ผ่านระบบ e-Studentloan (ดำเนินการระหว่างวันที่ 20-28 สิงหาคม 2563)

1. เข้าระบบ e-Studentloan (https://eservices.studentloan.or.th/SLFSTUDENT/jsp/SLFLoginS.jsp)

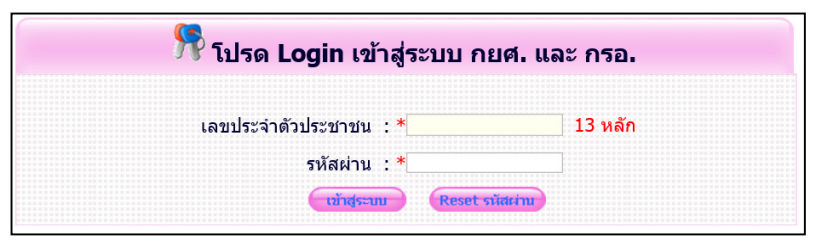

2. เลือก ปีการศึกษา 2562 ภาคเรียนที่ 1

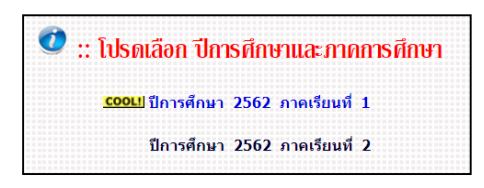

3. เลือก เหลือก หรือ เหลือ

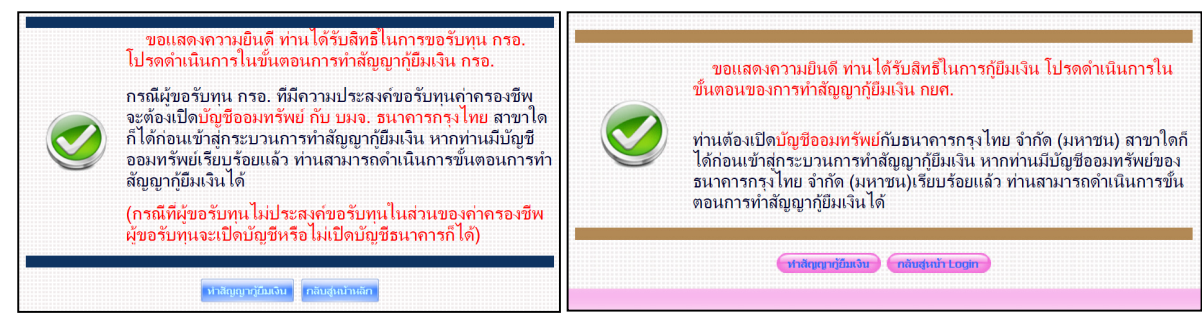

4. เลือก <mark>ทำสัญญา</mark>

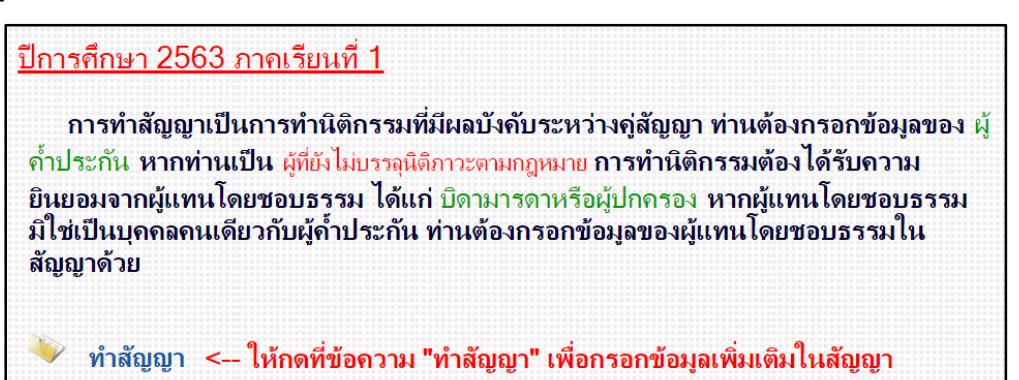

- 5. กรอกข้อมูลในระบบ ให้ถูกต้อง และครบถ้วน
  - 5.1 **ข้อมูล ข้อที่ 2** เลือกความเกี่ยวข้องระหว่างผู้ค้ำประกันกับผู้กู้ยืม
  - 5.2 **ข้อมูล ข้อที่ 3** กรอกข้อมูลหมายเลขโทรศัพท์ของผู้ค้ำประกัน
  - 5.3 ข้อมูล ข้อที่ 4 กรณีที่ผู้กู้อายุไม่ถึง 20 ปีบริบูรณ์ ณ วันที่บันทึกสัญญา ผู้กู้จะต้องเลือกผู้แทนโดยชอบธรรม โดยให้เลือก "ผู้แทนโดยชอบธรรม เป็นบุคคลเดียวกับผู้ค้ำประกัน" หลังจากนั้นข้อมูลผู้แทนโดยชอบธรรมจะปรากฏขึ้นมา
  - 5.4 **กรอกเลขที่บัญชีธนาคาร** ธนาคารกรุงไทย หรือ ธนาคารอิสลามแห่งประเทศไทยของนักศึกษา และเลือก <sup>บันพอสญญา</sup>

|                                                                                                    |                                                                                                    |                                                                                                    | เพศ 🦳 ชาย<br>๏ หญิง                                                                                                    | วันเดือนปี<br>เกิด                                                                                                    | อายุ                                                                                                    | ปี                                                                                                    |
|----------------------------------------------------------------------------------------------------|----------------------------------------------------------------------------------------------------|----------------------------------------------------------------------------------------------------|----------------------------------------------------------------------------------------------------|----------------------------------------------------------------------------------------------------|----------------------------------------------------------------------------------------------------|----------------------------------------------------------------------------------------------------|
| ที่อยู่ตามทะเบียนบ้าน<br>เว <i>ล</i> เรื่                                                                                                    | หมู่ที                                                                                                    | ช่อย                                                                                                    |                                                                                                    | ถนน                                                                                                    | ตำบล                                                                                                    |                                                                                                    |
| เลขท<br>อำเภอ                                                                                                    |                                                                                                    | จังหวัด                                                                                                    |                                                                                                    | รหัสไปรษณีย์                                                                                                    | โทรศัพท์                                                                                                    |                                                                                                    |
| โทรศัพท์มือถือ                                                                                                    | Email                                                                                                    |                                                                                                    | เลขประจำดัว<br>ประชาชน                                                                                                    | ซึ่งต่อไม                                                                                                    | ปนี้เรียกว่า "ผู้กู้ยืม"                                                                                                    |                                                                                                    |
| . ชื่อสถานศึกษา มหาวิทยาลัง                                                                                                    | ยพายัพ                                                                                                    | ระดับ ป                                                                                                    | ໃญญาตรี                                                                                                    |                                                                                                    |                                                                                                    |                                                                                                    |
| เป็นผู้ค้ำประกันของผู้กู้ยืม โดยเกี่ย                                                                                                    | เวข้องเป็น 🗹 ซึ่งต่อไปนี้เรื                                                                                                    | รียกว่า "ผู้ค้ำประกัน                                                                                                    | •                                                                                                    |                                                                                                    |                                                                                                    |                                                                                                    |
| เลขประจำดัว<br>. ประชาชนผู้ค้ำประกัน<br>*                                                                                                    | ชื่อ* นาย 🔽                                                                                                    |                                                                                                    | เพศ* 🔿 ชาย                                                                                                    | ⊖หญิง วันเดือนปีเกิด*                                                                                                    |                                                                                                    | อายุ                                                                                                    |
| ที่อยู่ตามทะเบียนบ้าน                                                                                                    | หมู่ที่                                                                                                    | ซอย                                                                                                    |                                                                                                    | ถนน                                                                                                    | ตำบล                                                                                                    |                                                                                                    |
| เลขท<br>อำเภอ                                                                                                    |                                                                                                    | จังหวัด                                                                                                    |                                                                                                    | รหัสไปรษณีย์                                                                                                    | โทรศัพท์*                                                                                                    |                                                                                                    |
| โทรศัพท์มือถือ                                                                                                    | Email                                                                                                    |                                                                                                    |                                                                                                    |                                                                                                    |                                                                                                    |                                                                                                    |
| เป็นผู้แทนโดยชอบธรรมตามกฎหม<br>เลขประจำดัว<br>ประชาชน*                                                                                                    | มายของผู้กู้ยืม โดยเกี่ยวข้องเป็น<br>ผู้แทนโดยชอบธรรมชื่อ*                                                                                                    | ของผู้กู้ยืม<br>นาย                                                                                                    |                                                                                                    | วันเดือนปีเกิด*                                                                                                    |                                                                                                    | อายุ                                                                                                    |
| ประชาชน*<br>ที่อยู่ตามทะเบียนบ้าน                                                                                                    |                                                                                                    |                                                                                                    |                                                                                                    | ถนน                                                                                                    | ตำบล                                                                                                    |                                                                                                    |
| เอขที                                                                                                    | Visgiri                                                                                                    |                                                                                                    |                                                                                                    |                                                                                                    |                                                                                                    |                                                                                                    |
| dauga                                                                                                    |                                                                                                    | 7.0070                                                                                                    |                                                                                                    | รหัสไปรนณีย์                                                                                                    | โทรดัพท์*                                                                                                    |                                                                                                    |
| อำเภอ<br>โทรศัพหมือถือ<br>สัญญาจบับนี้ท่าขึ้นเพื่อเป็                                                                                                    | Email<br>ในหลักฐานการภู่ยืมเงิน กองทุนเงินกู้ยืมเพื                                                                                                    | จังหวัด<br>อการศึกษาที่ผูกกับรา                                                                                                    | ยได้ในอนาคต เพื่อเป็นทุนการ                                                                                                    | รหัสไปรษณีย์<br>ศึกษาแบบต้องใช้ดินตามควา:                                                                                                    | <b>โทรศัพท์*</b><br>มสามารถในการหารายไเ                                                                                                    | า้ในอนาคตเป็น                                                                                                    |
| สำเภอ<br>สัญญาฉบับนี้ทำขึ้นเพื่อเป็<br>าดัญก่อนเว็มไหมีการข่าวะดินเงินกุ่ของเ<br>. ยู่ให้กู้มีมอกงงไห้กู้มีมงิน ผู้กู้มีมการ<br>มาดด เพื่อน้ำไปใช้เป็นพาการที่การสำ<br>. ยู่ให้กู้มีมนายให้มู่ให้มงโหการ<br>มาดงารเป็นกู้มีมายาการที่เก็บไห้<br>กรา ดังแต่เริ่มกู้จากระทั่งสำเร็จการศึก<br>. ผู้ให้กู้มีมณายากเร็มกู้มาติมามา<br>ชิญญาตรีหลักสุตร 4 (ลิ) ปี และหลักสุต<br>วงเงินการให้กู้ปีมในแต่ละปีการศึกษาต่<br>. ขอมสุมสาวอินดีสารอนิกส์ซึ่งสุดัญญา<br>นำพยาน<br>. ขอมสุมสาวอินดีสารอนิกส์ซึ่งสุดีผูญา<br>. ขอมสุมสาวอินดีสารอนิกส์ซึ่งสุดีผูญา                                                                                                    | Email<br>มหลักฐานการกู้ยืมเงิน กองพุนเงินคู่ยืมเพิ่<br>ผู้กู้ยืม ในอ<br>งรับผู้กู้ยืม<br>เทษาที่จายเพื่อเป็นค่าเล่าเรียน และค่าไปร่ง<br>เทษาร้อเฟิการศึกษาเป็นหลักฐานในการภู<br>มหายเล็กการศึกษาเป็นหลักฐานในการภู<br>มหายเล็กการศึกษาเป็นหลักฐานในการภู<br>เรื่องไม่เกินของเขตตามที่คลแกรรมการกอ-<br>กต่องตรงกัน เก็บไรที่ผู่ไห้คู่ยืมหยึ่งฉบับแ<br>ลัญญา และหนึ่งสื่อไห้ความยินยอมในการ<br>สายโลเป็นผู้รัดหารี่มีให้แก่ผู้สัญญาภิสภิษา<br>เส้นอูญา และหนึ่งสื่อไห้ความยินยอมในการ<br>สายโมเสียสองเริ่มเต้องความยินยอมในการ<br>สายโลเป็นผู้รัดหารี่มีให้แก่ผู้สัญญาภิสภิษา<br>ครับสินสัตร์กล่าวให้มือเป็นที่สุด | จังหวัด<br>อการศึกษาที่ยุกกับรา<br>เซ่แทนโดยชอบธรรม<br>เช่นต้องกันการ<br>เสมาชิม ค่าไปส่วยที่<br>ยืม และปันส่วยหรือ<br>การเกินร่างเงินกู่ยืม<br>พ หลักสุดร 5 (หัว) ปี<br>พาเพื่อการศึกษารับเร็บพานึ่ง<br>เปิดเผยข่อมูลของลัก<br>เขตรับสัญญาชิ พ                                         | ยได้ในอนาคต เพื่อเป็นทุนการ<br>เรือผู้ปกครองตกลงมินยอมไห้ผู้<br>สึกษาโพ้แก่สถานศึกษาแหนผู้<br>เกี่ยวเนื่องกับการศึกษา และต่<br>วองลัญญานี้<br>สุจสุดสำหวัง ระดับประกาศนียา<br>ในเกิน 800,000 (แปดแสน) 1<br>เกศสำหนด<br>ฉบับ ทุกฝ่ายยอมไห้ถือเป็นส่วนหนึ่งข<br>ญานี้ ทุกฝ่ายยอมไห้ถือเป็นส่วนหนึ่งข<br>กทัน ผู้ภู่มินและผู้ค้าประกัน จะต่ | รหัสไปรษณีย์<br>ศึกษาแบบต้องไข้ดีนตามควา<br>[กู้ยืมทำสัญญากู้ยืมเงินกองทุ<br>[ปัมและจ่ายเฟือเป็นค่าครอง<br>[ปันตรอชริพ] ตามที่กองบุนกำห<br>ปัตรวิชาชิพชิ้นสูง และอนปริญ<br>เาท หลักสูตร 6 (หก) ปี ไม่เกี<br>รังจนเป็นที่เข้าใจข้อความตลง<br>นหนึ่งของสัญญานี้<br>องสัญญานี้ | โทรศัพท <sup>*</sup><br>มสามารถในการหารายใน<br>นเงินญี่มีมเพื่อการศึกษาน่<br>เพิ่มข้ามัญซึ่งในฝากของเ<br>เญาไม่เกิน 300,000 (สา<br>เม 1,600,000 (หนึ่งสาน<br>อดแล้ว จึงลงลายมือชื่อไ<br>ณะกรรมการกองทุนเงินไ | ร์ในอนาคดเป็<br>เกี่ยืม โดยให้ถี<br>นไว้ทุกภาคกา<br>มแสน) บาท ร<br>ทกแสน) บาท ร<br>วัเป็นหลักฐาน<br>ทัญ้มีมเพื่อการ              |
| สำเภอ<br>สำเภอ<br>สัญญาฉบับนี้ทำขึ้นเพื่อเป็<br>าคัญก่อนเริ่มไฟมีการช่าระคันเงินกู้ของง<br>สู่ให้ผู้ปังครงไฟม์มีเป็นเงิน<br>ผู้ให้ผู้ปังครายเงินผู้ขึ้งเป็นพุณกรศัก<br>ผู้ให้ผู้ปังครายเงินผู้ขึ้งเป็นพุณกรศัก<br>ผู้ให้ผู้ปังครายเงินผู้ขึ้งเป็นพุณกรศัก<br>ผู้ให้หรู้ปังครายเงินหลังเป็นเงินความ<br>รัญญาตรีหลักสุตร 4 (ฒี้) ปี และหลักสุด<br>วงเงินการให้ผู้ปันในแต่ละปีการศึกษาต่<br>วงเงินการให้ผู้ปันในแต่ละปีการศึกษาต่<br>ข้อมูลมางอิเล็กหรอมิกส์ซึ่งคู่สัญญา<br>นำพยาน<br>ข้อมูลมางอิเล็กหรอมิกส์ซึ่งคู่สัญญา<br>ในกรณีที่ข้อมูลมางอิเล็กหรอมิกส์ซึ่งคู่สัญญา<br>ข้อมูลมางอิเล็กหรอมิกส์ซึ่งคู่สัญญา<br>ข้อมูลมางอิเล็กหรอมิกส์ ซึ่งคู่สัญญา<br>มัญชี้ออมหรัดให้เห็นไปตรมางคู่หรือมหรือได้เสี | Email<br>มหลักฐานการภู่ยืมเงิน กองพุนเงินยู่ยืมเพื<br>ผู้ภู่ยืม โดย<br>งหวัมผู้ภู่มีมารับ ผู้ค่ำประกันตกลงค่ำประกัน และ<br>หวัมผู้ภูมิ<br>มหาที่จายเพื่อเป็นค่าเล่าเรียน แอะค่าไข้จ่ะ<br>มหามร้อเล็กการศึกษาเป็นหลักฐานในการภู<br>มหรือเล็กการศึกษาเป็นหลักฐานในการภู<br>เรื่องไขเก็นของเขตตามที่คณะกรรมการกล-<br>ภูค้องตรงกัน เก็บไว้ที่ผู้ให้ภูยิมหนึ่งฉบับแ<br>ลัญญา และหนึ่งสื่อให้ความยืนของในการ<br>สายเฉียงผู้จากส่วนให้เก่ะคู้สัญญาภิศิลา<br>มคะเมื่อหมือตองเงินในกรุส<br>สายเร็บส่วนต่างกล่าวให้สื่อเป็นที่สุด<br>านใต้เป็นคับขนาคาร เพื่อของวิบานต่าครอง<br>กนตรงกิน เก้าบารที่เกี่ยวองวับบนต่าครอง    | จังหวัด<br>อการศึกษาที่ผูกกับรา<br>เซ่แทนโดยชอบธรรมห<br>เช่แทนโดยชอบธรรมห<br>เช่นจะเรื่องกับการ<br>เสมาริยม ค่าไปส่วยพืช<br>ยัม และชิมเร็กไห้ผู้ภูมิหนึ่ง<br>ห หลักสุลร 5 (หัว) ปี<br>งทุนเพื่อการศึกรุงเงินกู้ปี<br>ห<br>เปิดเผยข้อมูลของสัต<br>เช่นจะหมลัญญาชี<br>ห<br>เมือง หรือ คือ | ยได้ในอนาคด เพื่อเป็นทุนการ<br>เรือผู้ปกครองตกลงยืนยอมไห้ผู้<br>สึกษาไฟแก่สถานศึกษาแหนดู้<br>เกี่ยวเนื่องกับการศึกษา และต่า<br>ของสัญญานี้<br>สูงสุดสำหวัน ระดับประกาศนียา<br>ในเกิน 800,000 (แปดแสน) 1<br>ภาทศาทนด<br>ฉบับ ทุกฝ่ายยอมไฟถือเป็นส่วนหรื่อข<br>กฝ่ายยอมไฟถือเป็นส่วนหนึ่งขอ<br>กนี้ มูกู้ยืมและผู้ดำประกัน จะต่            | รหัสไปรษณีย์<br>ศึกษาแบบต้องใช้ดีแตามดวา<br>เกี่ยืมผ่าสัญญากู่ยืมเงินกองทุ<br>เป็มและจ่ายเพื่อเป็นต่าครอง<br>ก็ตรองชีพ[ ตามทึกองบุนกัก<br>องชีพิ และอนปริญ<br>เาท หลักสูตร 6 (หก) ปี ไม่เก็<br>สังจนเป็นที่เข้าใจข้อความตลส<br>นหนึ่งของสัญญานี้<br>องสัญญานี้              | โทรศัพท*<br>มสามารถในการหารายใน<br>นเงินญัยิมเพื่อการศึกษาน่<br>เพิ่งข้ามัญชีเงินผ่ากของะ<br>แญาใม่เกิน 300,000 (สา<br>เม 1,600,000 (หนึ่งสำน<br>อดแล้ว จึงลงลายมือชื่อไ<br>ณะกรรมการกองทุนเงินไ             | ร์ในอนาคตเป็<br>ไขู่กกับรายได้<br>ไปวิบิ โดยให้อี<br>นไว้ทุกภาคก<br>มแสน) บาท<br>ทกแสน) บาท<br>วัเป็นหลักฐาบ<br>ห้ญี่มีมเพื่อการ |

- 5.5 ตรวจสอบความถูกต้องของชื่อบัญชี และข้อมูลของผู้ค้ำประกัน/ผู้แทนโดยชอบธรรม
- 5.6 เลือก <sup>เพิ่มห์สัญญา</sup>

| การกรอกข้อมูลเลขที่บัญชีธนาคารให     | การกรอกข้อมูลเลขที่บัญขีธนาคารให้กรอกข้อมูลเป็นตัวเลขจำนวน 10 หลักโดยไม่ต้องมีเครื่องหมาย-                                 |             |           |                 |  |  |  |  |  |
|--------------------------------------|----------------------------------------------------------------------------------------------------|-------------|-----------|-----------------|--|--|--|--|--|
| *กรณีที่ผู้ขอรับทุนไม่ประสงค์ขอรับทุ | *กรณีที่ผู้ขอรับทุนไม่ประสงค์ขอรับทุนในส่วนของค่าครองชีพ ผู้ขอรับทุน จะกรอกข้อมูล หรือไม่กรอกข้อมูลเลขที่บัญขีธนาคารก็ได้* |             |           |                 |  |  |  |  |  |
|                                      | พิมพ์สีญญา                                                                                                    | บันทึกสัญญา | ล้างจอภาพ | กลับสู่หน้าหลัก |  |  |  |  |  |

## 6. การพิมพ์สัญญากู้ยืมเงิน

- 6.1 ตั้งค่าการพิมพ์ตามที่กำหนด
  - 6.1.1 Internet Explorer Browser

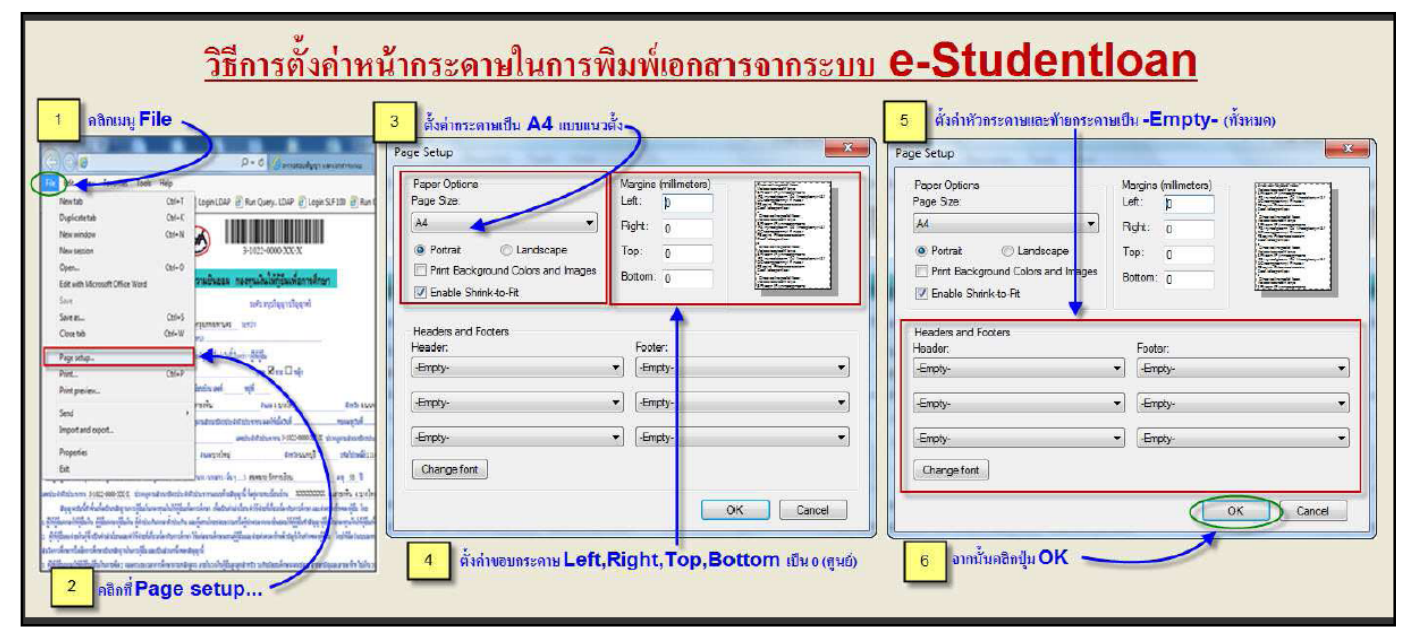

6.1.2 Chrome Browser

| พิมพ์<br>รวม: หน้ากระดาษ 8 เ | หน้า<br>พิมพ์ เ | ยกเลิก |                                                                                     | พิมพ์<br>รวม: หน้ากระดาษ 6 เ | หน้า<br>พิมพ์ ยกเล็ก           |
|------------------------------|-----------------|--------|-------------------------------------------------------------------------------------|------------------------------|--------------------------------|
| ปลายทาง                      | Canon MG3500    | se 🔻   |                                                                                     | ปลายทาง                      | 🖶 Canon MG3500 se 👻            |
| หน้า<br>จำนวนชุด             | ทั้งหมด<br>1    | •      |                                                                                     | หน้า<br>จำนวนชุด             | ทั้งหมด 👻<br>1                 |
| ຽປແນນ<br>ສັ                  | แนวดั้ง<br>สี   | *<br>* |                                                                                     | รูปแบบ<br>สี                 | แนวตั้ง 💌                      |
| การดั้งค่าเพิ่มเติม          |                 | ~      | l เลือกตั้งค่าเพิ่มเติม (More Setting)                                              | การตั้งค่าเพิ่มเติม          | ^                              |
| (Ctrl+Shift+P)               |                 |        |                                                                                     | ขนาดกระดาษ                   | A4 👻                           |
|                              |                 |        | เลือกระยะขอบ (Margin) "ไม่มี" (None) 😢                                              | จานวนหนาตอแผน<br>ระยะขอบ     | ไม่มี 🗸                        |
|                              |                 |        | เลือกปรับขนาด (Scale)                                                               | ปรับขนาด                     | ที่กำหนดเอง 👻<br>87            |
|                              |                 |        | เลอกระยะขอบ (Margin) "เมม" (None)<br>เลือกปรับขนาด (Scale)<br>กำหนดเอง (Custom) 87% | ระยะขอบ<br>ปรับขนาด          | ใม่มี ♥<br>ที่กำหนดเอง ♥<br>87 |

6.2 พิมพ์สัญญาจำนวน 2 ชุด (1 ชุด มี 6 แผ่น) (ผู้กู้ยืมอาจพิมพ์สัญญามากกว่า 2 ชุด เพื่อสำรองไว้กรณีเซ็นผิด)

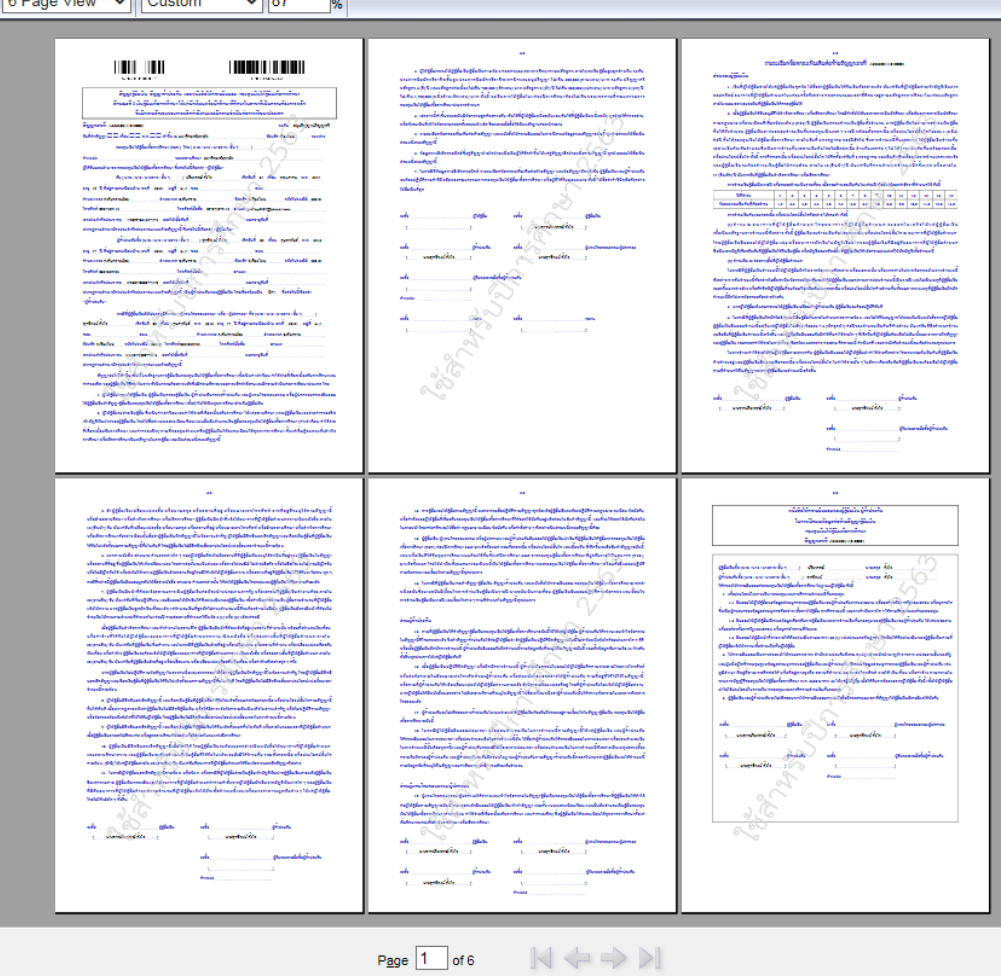

(ตัวอย่าง Preview Internet Explorer Browser)

- เขียนข้อมูลเพิ่มเติมในสัญญา หน้าที่ 1 (ให้นักศึกษาใช้ปากกาลูกลื่นสีน้ำเงินเท่านั้น)
  - 7.1 วันที่ทำสัญญา ระบุเป็นตัวเลข
- ตำแหน่ง 🛈 เขียนข้อความ ผศ. ดร.สาธนัญ บุณยเกียรติ
  - 7.2 ตำแหน่ง 2 เขียนข้อความ ผู้ช่วยอธิการบดีฝ่ายศาสนกิจและพัฒนานักศึกษา
  - 7.3 เขียนวันที่ออกและวันที่หมดอายุของบัตรประชาชนผู้กู้ยืม / ผู้ค้ำประกัน / ผู้แทนโดยชอบธรรม (ถ้ามี)

|                    | รูปแบบการเขียน                                             | ในสัญญา ให้เจ                                            | <br>ข้ยนเหมือนรูปเ                      | .บบ วัน เดือน                                       | ปี ที่ปราก    | าฏในบัตรปร        | ะชาชน                  |          |
|--------------------|------------------------------------------------------------|----------------------------------------------------------|-----------------------------------------|-----------------------------------------------------|---------------|-------------------|------------------------|----------|
|                    | tional ID Card                                             |                                                          | 28 1<br>วันอ<br>10 1<br>วันบั           | ก.พ. 256<br>อกบัตร<br><b>า.ค. 256</b> 8<br>ตรหมดอาย | 0             |                   |                        |          |
| วันที่ทำสัญญา🔲     | ] เดือน 🗌 🗆 พ.ศ. 🔲                                         | ทำขึ้น ณ มหาวิทย                                         | าลัยพายัพ                               | J                                                   | จังหวัด เวื   | ัยงใหม่<br>v      | ระหว่าง                | •        |
| ม้ช่วยอธิกา        | <u>กองทุนเงินให้กู้ยืมเพื่อกา</u><br>รบเดีฝ่ายศาสบกิจและพั | <u>เรศีกษา (กยศ.</u> ) ได<br>ฒนานักศึกษา <sub>พล</sub> ง | ย (นาย / นาง / นาง<br>สถานสื่อมา มหาวิง | สาว / อิน ๆ<br>หาลัยพายัพ                           | ) ผศ. ดร      | .สาธนญ บุถ        | เยเกียรต์ 🔶            | Ľ        |
| ผู้ได้รับมอบอำนาจจ | ากกองทุนเงินให้กู้ยืมเพื่อ                                 | การศึกษา ซึ่งต่อไร                                       | แถ้ ในการา<br>ปนี้เรียกว่า "ผู้ให้กู้ยื | N                                                   |               |                   |                        |          |
|                    | กับ ( นาย / นาง / นางสา                                    | ว/อื่นๆ                                                  |                                         | เกิดวัน                                             | เที่ เดือา    | น                 | ข้อมลจากบัตร           | ประชาชน  |
| อายุ ปี ที่อยู่ตาง | มทะเบียนบ้าน เลขที่                                        | หมู่ที่                                                  | 968<br>                                 |                                                     | ถนน<br>       |                   | ู<br>"ผ้ก้ยีม          | "        |
| ตำบล/แขวง<br>      |                                                            | ອຳເກອ/ເขต                                                |                                         | จังหวัด                                             |               | รทัสไปรเ          | <u>ย</u> ย <sup></sup> |          |
| โทรศัพท์<br>       |                                                            | <b>โทรสัพท์</b>                                          | มือถือ                                  | E-mail                                              |               |                   |                        |          |
| เลขประจำตัวประชา   | าชน                                                        | ออกให้เมื่อวันที                                         |                                         | หมดอ                                                | อายุวันที่    |                   |                        |          |
| ปรากฏตามสำเนาบัต   | ารประจำตัวประชาชนแห                                        | เบท้ายสัญญานี้ ซึ่ง                                      | ต่อไปนี้เรียกว่า "ผู้กุ่                | ุยืมเงิน"                                           |               |                   | 9 Q                    |          |
|                    | ผู้คำประกันชื่อ (นาย / น                                   | าง / นางสาว / อื่น                                       | ן )<br>)                                | ពិ                                                  | ดวันที่ เ     | ลือน พฤศจิกายน    | ข้อมูลจากบัต           | รประชาชน |
| อายุ ปี ที่อยู่ตาง | มทะเบียนบ้าน เลขที                                         | ทมู่ที                                                   | 968<br>                                 |                                                     | <br>อนน       |                   | "ผู้ค่ำปร              | ะกัน"    |
| ดำบล/แขวง          |                                                            | ອຳເภອ/ເขต                                                |                                         | จังหวัด                                             |               | รหัสไปรษณ์        |                        |          |
| โทรศัพท์           |                                                            | โทรศัพท์                                                 | มือถือ                                  | E-mail                                              |               |                   |                        |          |
| เลขประจำตัวประชา   | ชน                                                         | ออกให้เมื่อวันที่                                        | j<br>                                   | หมดส                                                | อายุวันที่    |                   |                        |          |
| ปรากฏตามสำเนาบัด   | ารประจำตัวประชาชนแห                                        | เบท้ายสัญญานี้ เป็                                       | นผู้คำประกันของผู้                      | กู้ยิ่มเงิน โดยเกียวข                               | ข้องเป็น      | ซิงต่อไปเ         | แรยกว่า                |          |
| "ผู้คำประกัน"      | $\sim$                                                     |                                                          |                                         |                                                     |               |                   | ע ע                    | 1        |
| 10                 | กรณีที่ผู้กู้ยืมเงินยังไม่บร                               | รลุนิติภาวะ "ผู้แท                                       | นโดยชอบธรรม" ท่                         | รือ "ผู้ปกครอง" คื                                  | iอ (นาย / นาง | ม / นางสาว / อื่น | ขอมูลจากบต             | ะบระชาชน |
|                    | เกิดวันที่ เดื                                             | ้อน                                                      | พ.ศ. อายุ                               | ปี ที่อยู่ตามท                                      | าะเบียนบ้าน   | เลขที่            | "ผู้แทนโดยช            | อบธรรม"  |
| นอย                | ถนน                                                        |                                                          | ดำบล/แขวง                               |                                                     | ອຳເກອ/ເvເ     | ۹                 | ·····                  |          |
| จังหวัด            | รทัสไปรษณีย์                                               | โทรศัพท์                                                 | โท                                      | รศัพท์มือถือ                                        | E-r           | mail              |                        |          |
| เลขประจำตัวประชาข  | หน                                                         | ออกให้เมื่อวันที่                                        |                                         | หมดอ                                                | มายุวันที่    |                   | $\leftarrow$           |          |
|                    | 1                                                          | v v a                                                    |                                         |                                                     |               |                   |                        |          |

ปรากฏตามสำเนาบัตรประจำตัวประชาชนแนบท้ำยสัญญานี้

## ขั้นตอนการบันทึกจำนวนเงินค่าเล่าเรียน ในระบบ e-Studentloan (ดำเนินการระหว่างวันที่ 29-30 ส.ค. 63)

- 1. เข้าระบบ e-Studentloan <u>https://eservices.studentloan.or.th/SLFSTUDENT/jsp/SLFLoginS.jsp</u>
- 2. เลือก <u>(บันทึกง่านวนเงินต่าเล่าเรียน า</u>

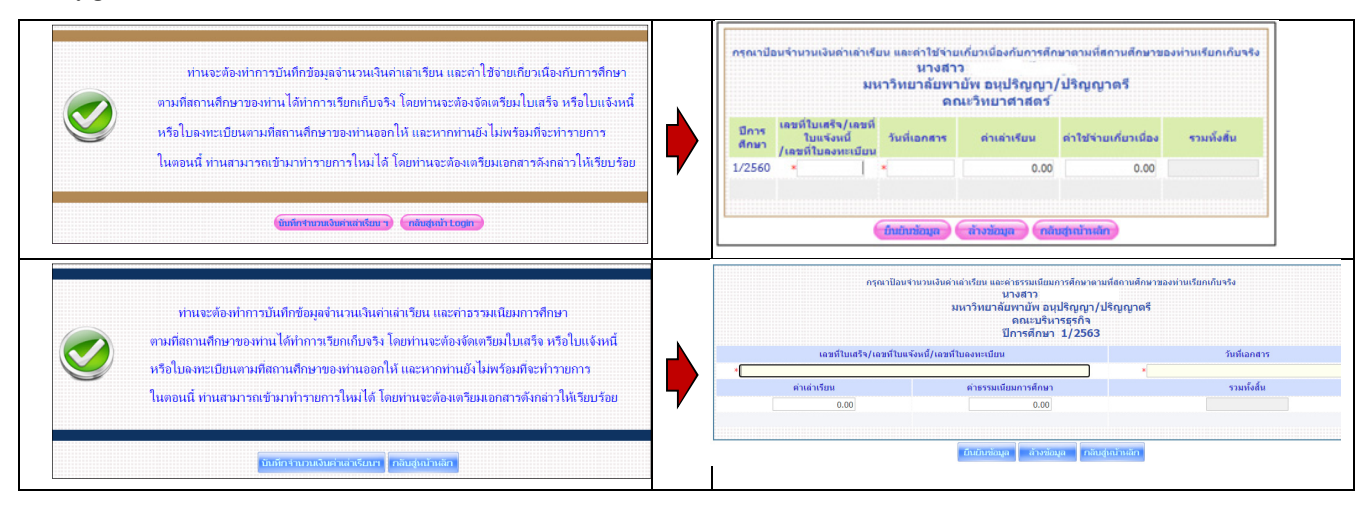

3. ใบภาระค่าใช้จ่าย/ทุน จาก ระบบ e-Registrar (<u>http://reg.payap.ac.th/registrar/home.asp</u>)

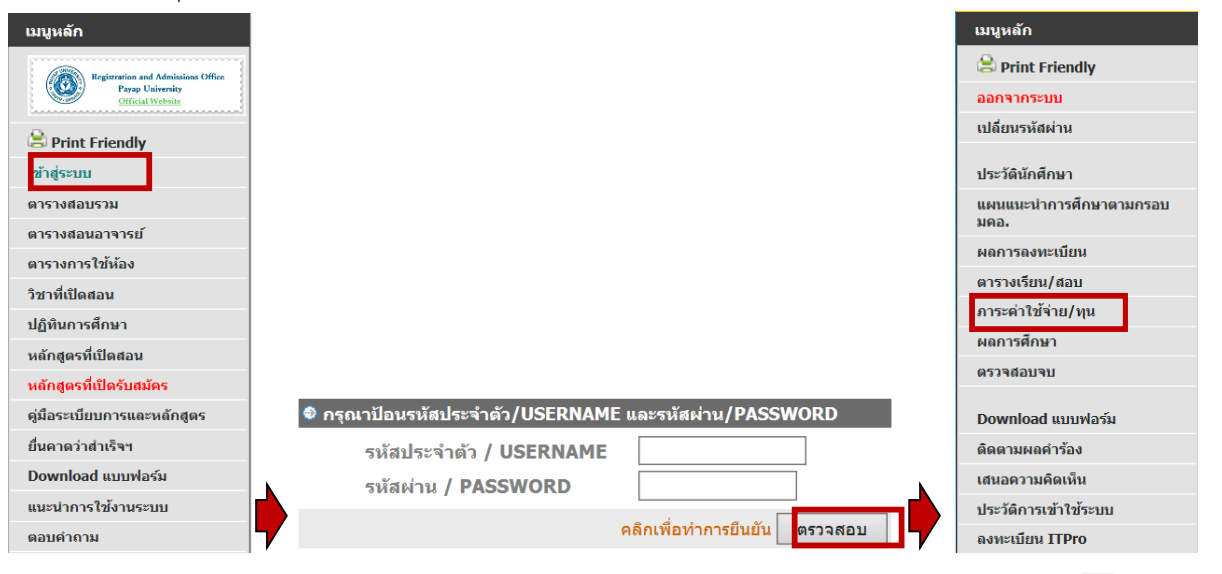

| โปรดเดอกขอมู<br>1. ค้างข่าระ ทั้งห<br>2 . ใน ปีการศึกษ<br>▶ <b>2561</b> / <u>1</u> | มการะ<br>.มด<br>/า<br><mark>2</mark> <u>3</u> | ัดาใช้จายหดองการแต่งง<br>2562 / <u>1 2</u> 2563 / | 1          |           |                              |                     |                              |
|------------------------------------------------------------------------------------|-----------------------------------------------|---------------------------------------------------|------------|-----------|------------------------------|---------------------|------------------------------|
| ' ใน ปีการศึกษา                                                                    | 1/25                                          | 63                                                |            |           |                              | ×                   | 1                            |
| วันที-เวลา                                                                         |                                               |                                                   | จ้านวนเงิน | ด้างชาระ  | เลขทิใบ<br>เสร็จรับเงิน      | วน<br>ผ่อน<br>ข่าระ |                              |
| 01/05/20 17:05                                                                     | 3134                                          | ค่าประกันกุญแจหอพัก                               | -500.00    | -         | CK:2562-<br>1/99<br>26/05/20 |                     | คืนค่าประกันปี62             |
|                                                                                    | 4028                                          | ด่าเสี้ยหายของหอพัก                               | 133.00     | -         | CK:2562-<br>1/99<br>26/05/20 |                     | ด่าเสียหายหอพัก              |
| 08/05/20 19:03                                                                     | 3134                                          | ด่าประกันกุญแจหอพัก                               | 500.00     | -         | CK:2562-<br>1/99<br>26/05/20 |                     | ค่าประกันกุญแจ<br>หอพัก      |
|                                                                                    | 2317                                          | หอพักหญิง อัลฟา                                   | 7,600.00   |           | CK:2562-<br>1/99<br>26/05/20 |                     | หอพัก<br>อัลฟามพย.0403/8     |
| 19/05/20 11:56                                                                     | 2001                                          | ด่าเล่าเรียนเหมาจ่าย                              | 29,000.00  | 29,000.00 |                              |                     |                              |
|                                                                                    | 2104                                          | ด่าปารุงการศึกษา                                  | 5,500.00   | -         | CK:2562-<br>1/99<br>26/05/20 |                     |                              |
|                                                                                    | 3129                                          | สนับสนุนกิจกรรม เดิน-วิ่ง<br>มหาวิทยาลัยพายัพ     | 100.00     | -         | CK:2562-<br>1/99<br>26/05/20 |                     |                              |
|                                                                                    | 4023                                          | ค่าธรรมเนียมอื่น ๆ                                | 500.00     |           | CK:2562-<br>1/99<br>26/05/20 |                     |                              |
| 26/05/20 14:57                                                                     | 4004                                          | ด็นเงินให้นักศึกษา                                | -3,050.00  |           | CK:2562-<br>1/99<br>26/05/20 |                     | มาตรการCOVID-<br>19ส่วนลด50% |

4. บันทึกจำนวนเงินค่าเล่าเรียนเข้าระบบ e-Studentloan (ใช้ข้อมูลจากรายการ ค่าธรรมเนียมอื่น ๆ)

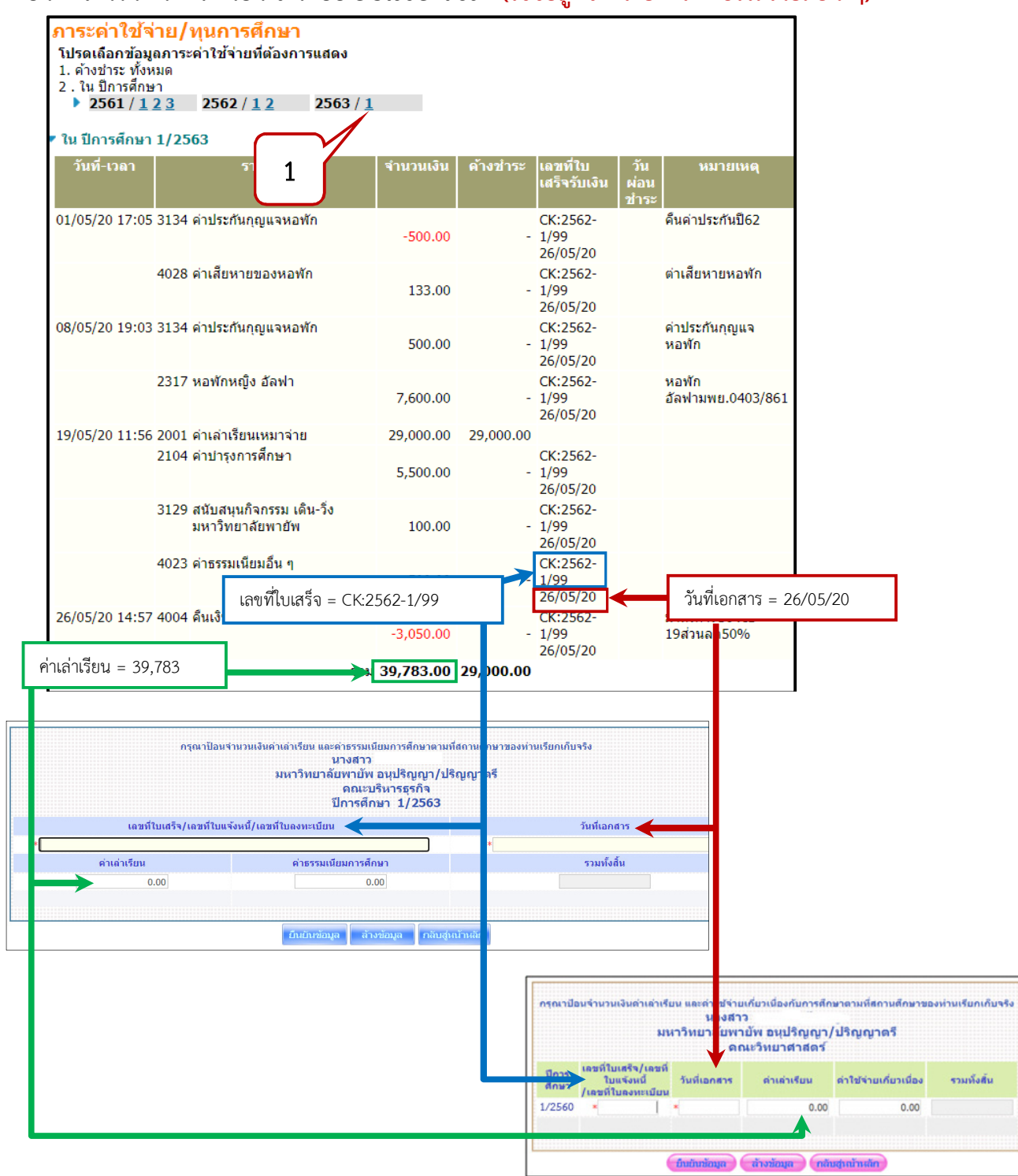